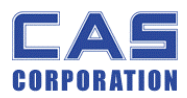

# **EB SERVICE MANUAL**

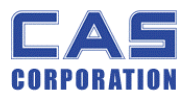

# < Table of Contents >

| 1. | In   | troductio   | n                                      | 4  |
|----|------|-------------|----------------------------------------|----|
|    | 1.1. | Preface.    |                                        | 4  |
|    | 1.2. | Precauti    | on                                     | 4  |
|    | 1.3. | Specifica   | itions                                 | 5  |
|    | 1.4. | Dimensio    | on                                     | 6  |
|    | 1.5. | Key & SY    | MBOLS ON DISPLAY                       | 7  |
|    | 1.6. | Sealing I   | Method                                 | 9  |
| 2. | Ca   | libration   |                                        | .1 |
|    | 2.1. | General     | Calibration1                           | .1 |
|    | 2.1  | 1.1. C      | 4 Setting                              | 2  |
|    |      | 2.1.1.1.    | C4-1 Setting1                          | 2  |
|    |      | 2.1.1.2.    | C4-2 Setting1                          | 2  |
|    |      | 2.1.1.3.    | C4-3 Setting1                          | 2  |
|    |      | 2.1.1.4.    | C4-4 Setting1                          | 3  |
|    |      | 2.1.1.5.    | C4-5 Setting1                          | 3  |
|    | 2.1  | 1.2. S      | PAN Calibration Setting (C-3)1         | 4  |
|    | 2.1  | 1.3. 0      | Fravity Constant Value Setting (C-9) 1 | 4  |
|    | 2.1  | 1.4. C      | alibration factor Setting (C-10)1      | 5  |
|    | 2.1  | 1.5. C      | Displaying Real A/D Value (C-5) 1      | 5  |
|    | 2.1  | 1.6. I      | nput Function Key Code (C-6)1          | .6 |
|    | 2.1  | 1.7. P      | Percent Calibration (C-7)1             | 7  |
|    | 2.1  | 1.8. B      | attery Calibration (C-8)1              | 7  |
| 3. | Th   | ne Schema   | atics and Diagram1                     | .8 |
|    | 3.1. | System I    | Block Diagram1                         | .8 |
|    | 3.2. | Circuit D   | iagram1                                | 9  |
|    | 3.2  | 2.1. N      | lain and Power1                        | .9 |
|    | 3.2  | 2.2. C      | Display part2                          | 20 |
|    | 3.2  | 2.3. K      | Xey Part 2                             | 1  |
| 4. | Ex   | ploded V    | iew2                                   | 2  |
| 5. | Lo   | ad Cell di  | rawing2                                | :3 |
| 6. | Pa   | art Locatio | on2                                    | 4  |
|    | 6.1. | Main PC     | З (Тор) 2                              | 4  |
|    | 6.2. | Main PC     | 3 (Bottom) 2                           | 25 |
|    | 6.3. | Rear Dis    | play PCB (Top)2                        | 6  |

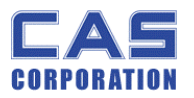

|    | 6.4. | Rear Display PCB (Bottom) | 26 |
|----|------|---------------------------|----|
|    | 6.5. | Terminal PCB (Top)        | 27 |
|    | 6.6. | Terminal PCB (Bottom)     | 27 |
|    | 6.7. | Cal PCB (Top)             | 28 |
| 7. | E    | rror Messages & Solution  | 29 |
| 8. | P    | art List                  | 30 |

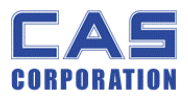

# 1. Introduction

#### 1.1. Preface

Thank you for purchasing of our CAS scale.

This scale has been designed with CAS reliability, under rigid quality control and with outstanding performance.

WE hope that your departments enjoy with high quality of CAS product.

This manual will help you with proper operations and care of the EB series. Please keep it handy for the future references.

## 1.2. Precaution

- Make sure that you plug your scale into the proper power outlet.
- Place the scale on a flat and stable surface.
- Plug into a power outlet 30 minutes before operations.
- Keep the scale away from strong EMI noises may cause incorrect weight readings.
- This scale must be installed in a dry and liquid free environment.
- Do not subject the scale to sudden temperature changes.
- Do not subject the platter to sudden shocks.
- If the scale is not properly level, please adjust the 4 legs at the bottom of the scale (turn legs clockwise or counterclockwise) so as to center the bubble of the leveling gauge inside the indicated circle.

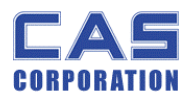

# 1.3. Specifications

|                                      | EB -60                                                                                                    | EB-150                                                           |  |  |  |
|--------------------------------------|----------------------------------------------------------------------------------------------------|------------------------------------------------------------------|--|--|--|
| Capacity / e                         | 60 kg / 0.02 kg                                                                                                    | 150 kg / 0.5 kg                                                  |  |  |  |
| Internal                             | 1 / 60,000                                                                                                    | 1 / 60,000                                                       |  |  |  |
| External                             | 1/3,000 (Dual)                                                                                                    | 1/3,000 (Dual)                                                   |  |  |  |
| Tare                                 | 29.99 Kg                                                                                                    | 59.98 Kg                                                         |  |  |  |
| Display                              | Weight(6), unit pr                                                                                                    | ice(6), total price(6)                                           |  |  |  |
| Indicators                           | STABLE, ZER                                                                                                    | O, NET, Battery                                                  |  |  |  |
| Keys                                 | Number(0~9, 00), Clear, ZE<br>Battery, BL, X, -(cancel), +(add)                                                                                                    | RO, TARE, PLU Save, PLU Call,<br>), SUM(TTP), Mode, Power ON/OFF |  |  |  |
| Functions                            | <ul> <li>Direct PLU(24) / Indirect PLU(200)</li> <li>Price computing scale</li> <li>Low Battery Indication function</li> <li>Auto Power Off, Auto BL off</li> <li>Beep Sound Off Function</li> </ul> |                                                                  |  |  |  |
| Weight                               | ight 15kg                                                                                                    |                                                                  |  |  |  |
| Power                                | 6V 5 Ah Pb Battery or 9 V Adaptor                                                                                                    |                                                                  |  |  |  |
| Op.Temperature                       | - 10 °C ~ +40 °C                                                                                                    |                                                                  |  |  |  |
| Options                              | Rear Display, Stainless-tray, Adaptor, RS232                                                                                                    |                                                                  |  |  |  |
| Minimum Voltage<br>Level The Battery | About 5.7V                                                                                                    |                                                                  |  |  |  |
| Operation time About 200HR           |                                                                                                    |                                                                  |  |  |  |

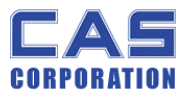

### 1.4. Dimension

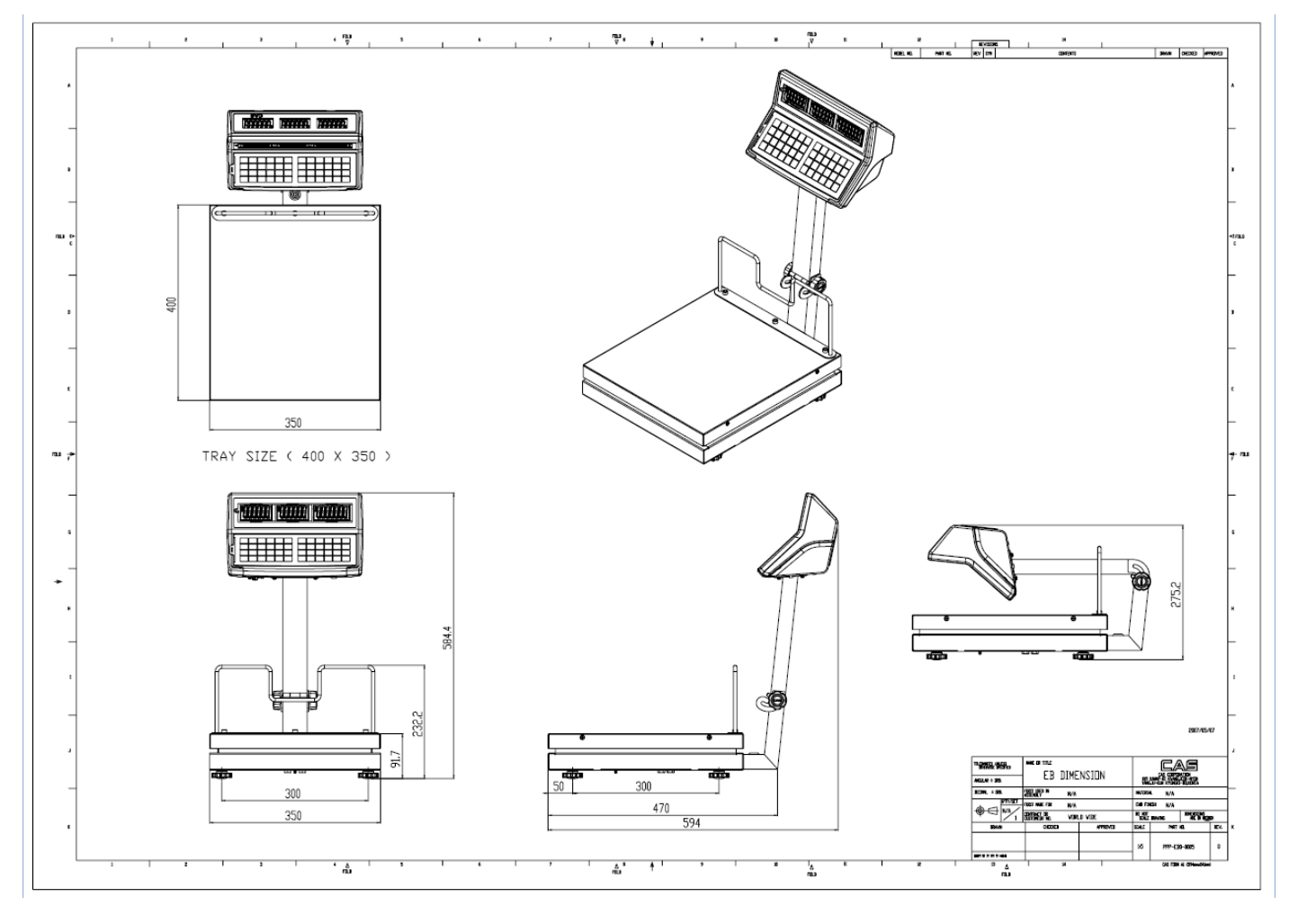

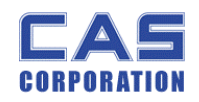

# 1.5. Key & SYMBOLS ON DISPLAY

| SYMBOLS | DESCRIPTION            |
|---------|------------------------|
| ►0<     | To adjust zero         |
| Z       | Stable status          |
| NET     | Tare on                |
| ÷       | Charge status          |
|         | Display battery status |
| ¢       | Back Light On status   |

| KEYS   | FUNCTIONS                      |
|--------|--------------------------------|
| 0~9,00 | To input all of numerical data |
|        | Direct PLU keys (24EA)         |
| Ċ      | To save PLU                    |
|        | To call up PLU                 |

7

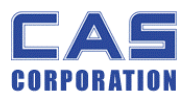

| GURPUKATIUN  | EB Service Manual                                         |  |  |  |  |
|--------------|-----------------------------------------------------------|--|--|--|--|
| C            | To clear data                                             |  |  |  |  |
| ► <b>0</b> ◄ | To set zero                                               |  |  |  |  |
| ►T<          | To set or clear tare value                                |  |  |  |  |
| Q            | To turn on & off the scale                                |  |  |  |  |
| ¢            | To turn on & off the backlight                            |  |  |  |  |
| •772         | Display battery voltage(%)                                |  |  |  |  |
| +            | To make several sales transaction by adding up            |  |  |  |  |
| —            | To make discount transaction                              |  |  |  |  |
| ×            | To multiply the same item when making sales transaction   |  |  |  |  |
| Σ            | To check total sales amount or finalize sales transaction |  |  |  |  |
| *            | To soft key                                               |  |  |  |  |

8

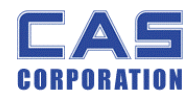

## 1.6. Sealing Method

### [PLATE]

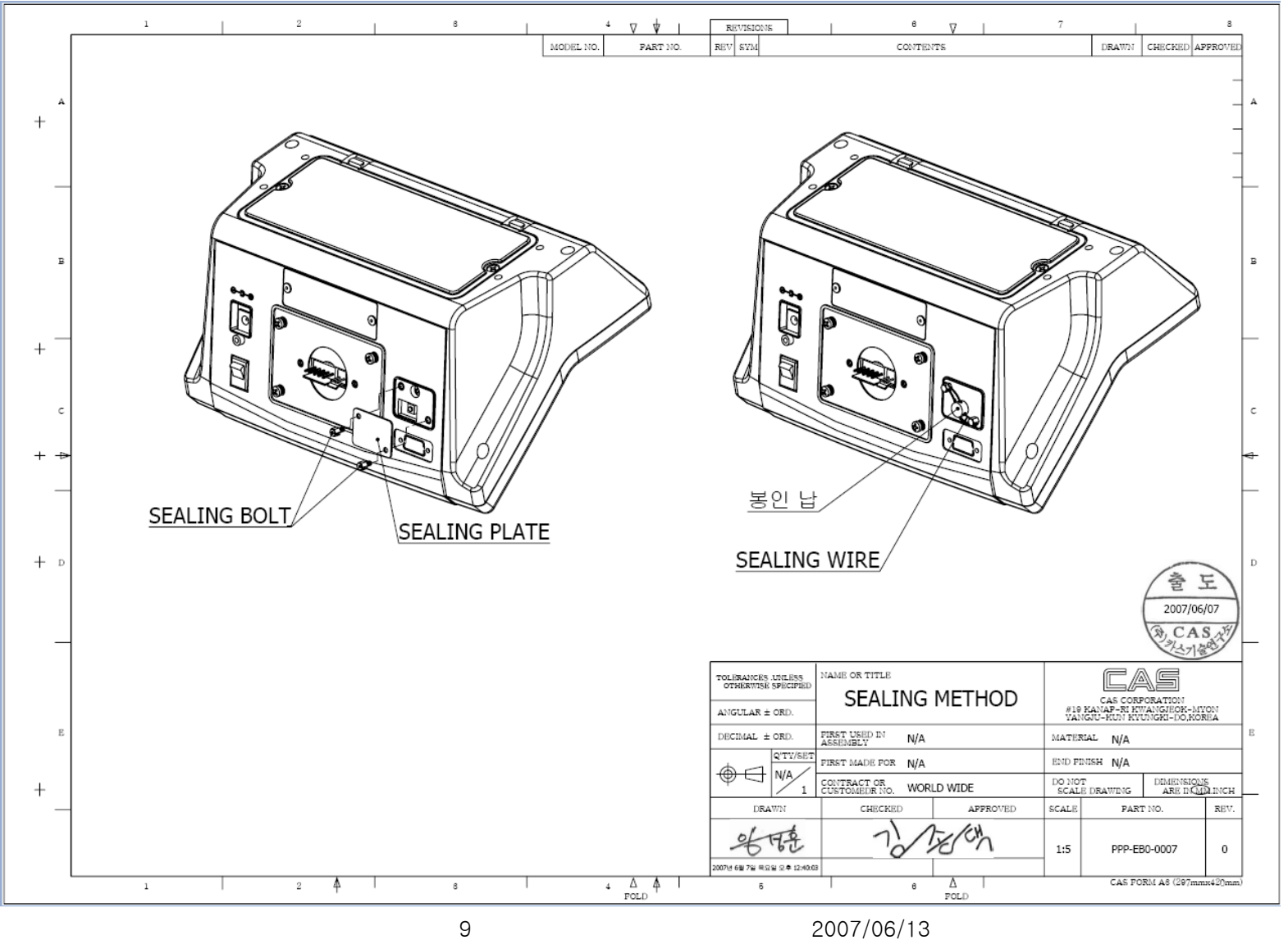

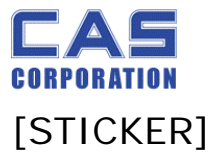

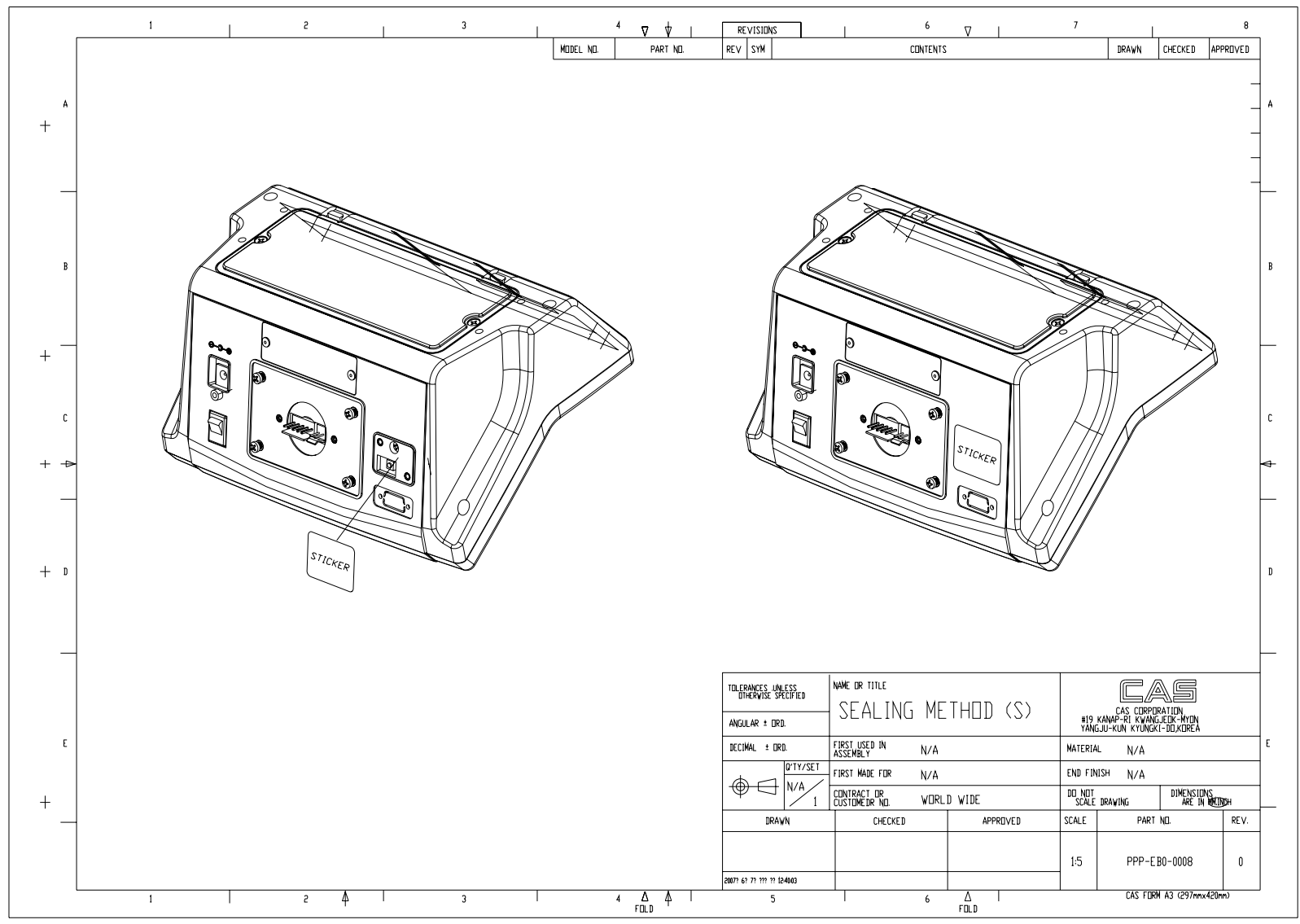

10

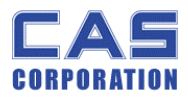

# 2. Calibration

## 2.1. General Calibration

Pressing and holding calibration switch press [POWER] key to go to calibration mode.

User can move to other mode by using [ZERO] key in the calibration mode.

User also moves to other sub-modes for each mode by using [TARE] key.

Please simply follow below procedure to move to other mode.

- (1) Calibration Mode: Pressing and holding "Calibration Switch" press [POWER] key.
- (2) It displays "CAL-0" after "CAL", and it blinks the version of scale three times.
- (3) Selecting menu: press [TARE].
- (4) ENTER(Setting) : [TARE] key

| MODE   | Function                                                                                                |  |  |  |
|--------|----------------------------------------------------------------------------------------------------|--|--|--|
| CAL 1  | Display normalized AD                                                                                   |  |  |  |
| CAL 2  | Display Keypad infomation-                                                                              |  |  |  |
|        | Weight Setting Mode                                                                                     |  |  |  |
|        | "UnLoad" $\rightarrow$ [TARE] $\rightarrow$                                                             |  |  |  |
| CAL 3  | "MIDD" $\rightarrow$ [TARE] after loading for 1/3 weight $\rightarrow$                                  |  |  |  |
|        | "FULL" $\rightarrow$ [TARE] after loading for Full weight $\rightarrow$                                 |  |  |  |
|        | "MIDD" $\rightarrow$ [TARE] after loading for 1/3 weight $\rightarrow$ "END"                            |  |  |  |
| CAL 4  | Option Setting ( Table 1 참조 )                                                                           |  |  |  |
| CAL 5  | Display filtered Raw AD                                                                                 |  |  |  |
| CAL 6  | Function setting on each Key(Table 2 참조)                                                                |  |  |  |
| CAL 7  | % Calibration                                                                                           |  |  |  |
| CAL 8  | Battery calibration                                                                                     |  |  |  |
| CAL 9  | Gravity constant                                                                                        |  |  |  |
|        | Set calibration factor                                                                                  |  |  |  |
|        | "Unit" $\rightarrow$ [TARE] $\rightarrow$ select 0, 1 (0:kg, 1: lb) $\rightarrow$ [TARE]                |  |  |  |
|        | "CAPA" $\rightarrow$ [TARE] $\rightarrow$ select capacity $\rightarrow$ [TARE]                          |  |  |  |
| CAL 10 | "MCAPA" $\rightarrow$ [TARE] $\rightarrow$ select mid-capacity $\rightarrow$ [TARE]                     |  |  |  |
|        | "W-dP" $\rightarrow$ [TARE] $\rightarrow$ Select Decimal Point $\rightarrow$ [TARE]                     |  |  |  |
|        | " 1 d " → [TARE] → Select division → [TARE]                                                             |  |  |  |
|        | "Dual" $\rightarrow$ [TARE] $\rightarrow$ Enable dual interval (0:disable, 1:enable) $\rightarrow$ TARE |  |  |  |
| CAL 11 | Set nation(00 : OIML , 01 : NTEP , 02: KOREA)                                                           |  |  |  |

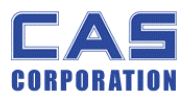

< Modes >

### 2.1.1.C4 Setting

#### C4-1 Setting 2.1.1.1.

|         | Initial Zero range | 3 | 5%                                 |
|---------|--------------------|---|------------------------------------|
| DIT 67  |                    | 2 | 10%                                |
| BIL 0~7 |                    | 1 | 3%                                 |
|         |                    | 0 | 2%                                 |
| PIT5    | Tare Type          | 0 | Proper tare                        |
| 5110    |                    | 1 | Full Tare                          |
| BIT4    |                    |   |                                    |
|         | Successive tare    | 3 | (+), (-) Direction successive Tare |
|         |                    | 2 | (-) Direction successive Tare      |
| BIT 2~3 |                    | 1 | (+) Direction successive Tare      |
|         |                    | 0 | One Time tare                      |
| BIT1    |                    |   |                                    |
| BITO    |                    |   |                                    |

2.1.1.2. C4-2 Setting

| BIT7  |                 |   |             |
|-------|-----------------|---|-------------|
| BIT6  | Use PLU Tare    | 1 | Use         |
| DITE  | Use PLU Name    | 0 | Don't use   |
| ытэ   |                 | 1 | Use         |
| DIT 4 | Use Daily Total | 0 | Don't use   |
| DIT4  |                 | 1 | Use         |
| DIT3  | Clear Price     | 0 | Don't clear |
|       |                 | 1 | Clear       |
| BIT 2 | Clear Tare      | 0 | Don't clear |
|       |                 | 1 | Clear       |
| DIT1  | Use Euro        | 0 | Don't use   |
|       |                 | 1 | Use         |
| RITO  | Power On Euro   | 0 | No          |
|       |                 | 1 | Yes         |

#### 2.1.1.3. C4-3 Setting

| DIT 7 | Dot Type        | 0 | "." dot   |
|-------|-----------------|---|-----------|
|       |                 | 1 | "," comma |
| BIT6  | Use Preset tare | 0 | Don't use |

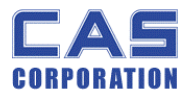

|       |                  | 1 | Use         |
|-------|------------------|---|-------------|
| DIT5  | Use Back light   | 0 | Don't use   |
| ЫТЈ   |                  | 1 | Use         |
| DIT 4 | Use Head message | 0 | Don't use   |
| DIT4  |                  | 1 | Use         |
|       | Use gram         | 0 | Don't clear |
| ЫТЭ   |                  | 1 | Clear       |
|       | Use oz           | 0 | Don't clear |
| DITZ  |                  | 1 | Clear       |
| DIT1  | Use Ib           | 0 | Don't use   |
| DITT  |                  | 1 | Use         |
| RITO  |                  | 0 | No          |
| ыто   | Use Ny           | 1 | Yes         |

÷

2.1.1.4. C4-4 Setting

| BIT7    | Х               |   |                |
|---------|-----------------|---|----------------|
| BIT6    | Х               |   |                |
|         | Price round off | 3 | 00, 25, 50, 75 |
|         |                 | 2 | 00, 10, 20     |
| DII 4~5 |                 | 1 | 0, 5           |
|         |                 | 0 | normal         |
| BIT3    | Х               |   |                |
| BIT2    | Х               |   |                |
|         | Unit / Price    | 3 | 1000/1         |
|         |                 | 2 | 100/1          |
| 0110~1  |                 | 1 | 10/1           |
|         |                 | 0 | 1/1            |

#### 2.1.1.5. C4-5 Setting

| BIT7 | Use Standby time    | 0 | Don't use    |
|------|---------------------|---|--------------|
|      |                     | 1 | Use          |
| BIT6 | Price decimal point | 7 | Special case |
|      |                     | 6 | 0.00000      |
|      |                     | 5 | 0.00000      |

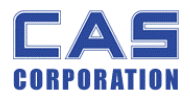

|         |                  | 4 | 0.0000    |
|---------|------------------|---|-----------|
|         |                  | 3 | 0.000     |
|         |                  | 2 | 0.00      |
|         |                  | 1 | 0.0       |
|         |                  | 0 | 0         |
| BIT3    | Use Unit message | 0 | Don't use |
|         |                  | 1 | Use       |
| BIT2    |                  |   |           |
|         |                  |   |           |
|         | Print type       | 3 | Don't use |
| BIT 0~1 |                  | 2 | DEP-50    |
|         |                  | 1 |           |
|         |                  | 0 |           |

### 2.1.2. SPAN Calibration Setting (C-3)

(1) Pressing and holding "Calibration Switch" press [POWER] key.

After "CAL" message blinks three times and shows the version of scale, it displays "CAL 1" message.

- (2) Press [ZERO] to display "CAL-3".
- (3) Press [TARE] key and then it displays "zero" message.
- (4) Press [TARE] key and then it displays "midup" message
- (5) Load middle weight (ex:1/3 full capacity) on the platform
- (6) Press [TARE] key and then it displays "span " message
- (7) Load full weight on the platform
- (8) Press [TARE] key and then it displays "middn" message
- (9) Load middle weight (ex:1/3 full capacity) on the platform
- (10) Press [TARE] key and then it display "CAL 3" message

#### 2.1.3. Gravity Constant Value Setting (C-9)

Current gravitational Acceleration value is set to  $9.7994 \text{ m/s}^2$ .

(1) Pressing and holding "Calibration Switch" press [POWER] key.

After "CAL" message blinks three times and shows the version of scale, it displays "CAL-1" message.

(2) Press [ZERO] to display "C-9".

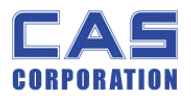

- (3) Press [TARE] key, and then "G-1" message and "9.7994" will be shown. The first digit,"9" will blink.
- (4) Input a gravitational acceleration value by using [ZERO] key.
- (5) Press [TARE] key, and then "G-2" message blinks."9.7994" will be shown. The first digit,"9" will blink.
- (6) Input a gravitational acceleration value by using [ZERO] key.
- (7) Press [TARE] key to save the gravitational acceleration value, and "C-9" message will be shown.

#### 2.1.4. Calibration factor Setting (C-10)

- (1) Pressing and holding "Calibration Switch" press [POWER] key.
- (2) After "CAL" message blinks three times and shows the version of scale, it displays "CAL-1" message.
- (3) Press [ZERO] to display "C-10".
- (4) Press [TARE] key, and then "UNIT " message and "0" will be shown. The first digit,"0" will blink. It means calibration unit is "kg" (0 : kg, 1 : lb)
- (5) Input a calibration unit by using [ZERO] key.
- (6) Press [TARE] key, and then "CAPA" message blinks."0015" will be shown. The first digit,"0" will blink. It means a full-capability is "15 (calibration unit, kg or lb)"
- (7) Input a capability by using [ZERO] key.
- (8) Press [TARE] key, and then "MCAPA" message blinks."0005" will be shown. The first digit,"0" will blink. It means a mid-capability is "05 (calibration unit, kg or lb)"
- (9) Input a capability by using [ZERO] key.

(10)Press [TARE] key, and then "W-dP" message blinks."3" will be shown. The first digit,"3" will blink. It means a weight decimal point is "3 (will display 0.000)"

- (11)Input a weight decimal point by using [ZERO] key.
- (12) Press [TARE] key, and then "1d " message blinks."0.005" will be shown. The third digit,"0" will blink. It means a division is "0.005 (calibration unit, kg or lb)"
- (13) Input a division by using [ZERO] key.
- (14) Press [TARE] key, and then "dual " message blinks."1" will be shown. The third digit,"1" will blink. It means a dual interval is disable. (0 : disable, 1 : enable)"
- (15) Input a dual interval enable by using [ZERO] key.
- (16) Press [TARE] key to save the calibration factor, and "C-10" message will be shown.

#### 2.1.5. Displaying Real A/D Value (C-5)

Display Raw AD

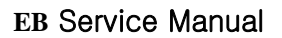

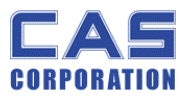

#### 2.1.6. Input Function Key Code (C-6)

- (1) Under the calibration switch ON press [POWER] key.
- > "CAL" message blinks three times.
- (2) Press [ZERO] to display "C-6".
- (3) "E-SET" display on the weight window.
- (4) "XX" message shows up on the total price window.
- (5) Input "Soft Key Code" in the following table.

For first example, press '16' as SOFT KEY CODE and then press '+' key.

For second example, press '19' as SOFT KEY CODE and then ' $\Sigma^\prime$  key.

(5) Press 'C' key to exit from "Input Soft Key Code" mode.

• NOTE: User doesn't need MATRIX KEY CODES by inputting soft key code because MATRIX KEY CODES are fixed in hardware.

#### \* FIXED KEYS & THEIR SOFT KEY CODES

| KEYS            | MATRIX KEY CODES | SOFT KEY CODES |
|-----------------|------------------|----------------|
| "0" through "9" | 0 through 9      | 0 through 9    |
| "C"             | 10               | 10             |
| "ON/OFF"        | 12               | 12             |
| "ZERO"          | 13               | 13             |
| "TARE"          | 14               | 14             |

#### \* CHANGEABLE KEYS & SOFT KEY CODES

| FUNCTION | SOFT KEY CODES | REMARK |
|----------|----------------|--------|
| "00"     | 11             |        |
| ADD      | 16             |        |
| TTP CALL | 18             |        |
| PAY      | 19             |        |
| MR       | 20             |        |
| MW       | 21             |        |
| CAN      | 22             |        |
| MODE     | 23             |        |
| 1/2      | 24             |        |
| 1/4      | 61             | 25     |
| PRE PACK | 26             |        |

| KG/LB        | 27    |  |
|--------------|-------|--|
| TEST         | 28    |  |
| HOLD         | 29    |  |
| PRINT        | 30    |  |
| NO FUNCTION  | 31    |  |
| EURO         | 60    |  |
| PERSENT TARE | 62    |  |
| TARE SAVE    | 63    |  |
| BOTH SAVE    | 64    |  |
| PERSET       | 65    |  |
| MUL "X"      | 66    |  |
| PLU          | 32~59 |  |

#### 2.1.7. Percent Calibration (C-7)

(1) Pressing and holding "Calibration Switch" press [POWER] key.

After "CAL" message blinks three times and shows the version of scale, it displays "CAL 1" message.

- (2) Press [ZERO] to display "CAL-7".
- (3) Press [TARE] key and then it displays "per 0" message. Select the percent value using the [numeric] key. You can choose 10~90 percent.
- (4) Press [TARE] key and then it displays "zero" message
- (5) Press [TARE] key and then it displays "pspan" message
- (6) Load choice percentage weight of full weight on the platform
- (7) Press [TARE] key and then it displays "CAL 7" message

#### 2.1.8. Battery Calibration (C-8)

- Pressing and holding "Calibration Switch" press [POWER] key. After "CAL" message blinks three times and shows the version of scale, it displays "CAL 1" message.
- (2) Press [ZERO] to display "CAL-8".
- (3) Press [TARE] key and then it displays voltage of battery.
- (4) Change the jumper-pin of main PCB, 'BAT' to '+ 5V'.
- (5) Press [ZERO] key two times and then Press [-] key two times.And then it display '500'
- (6) Change the jumper-pin of main PCB, '+ 5V' to 'BAT'.
- (7) You can see the calibrated voltage of battery.

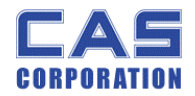

# 3. The Schematics and Diagram

## 3.1. System Block Diagram

EB

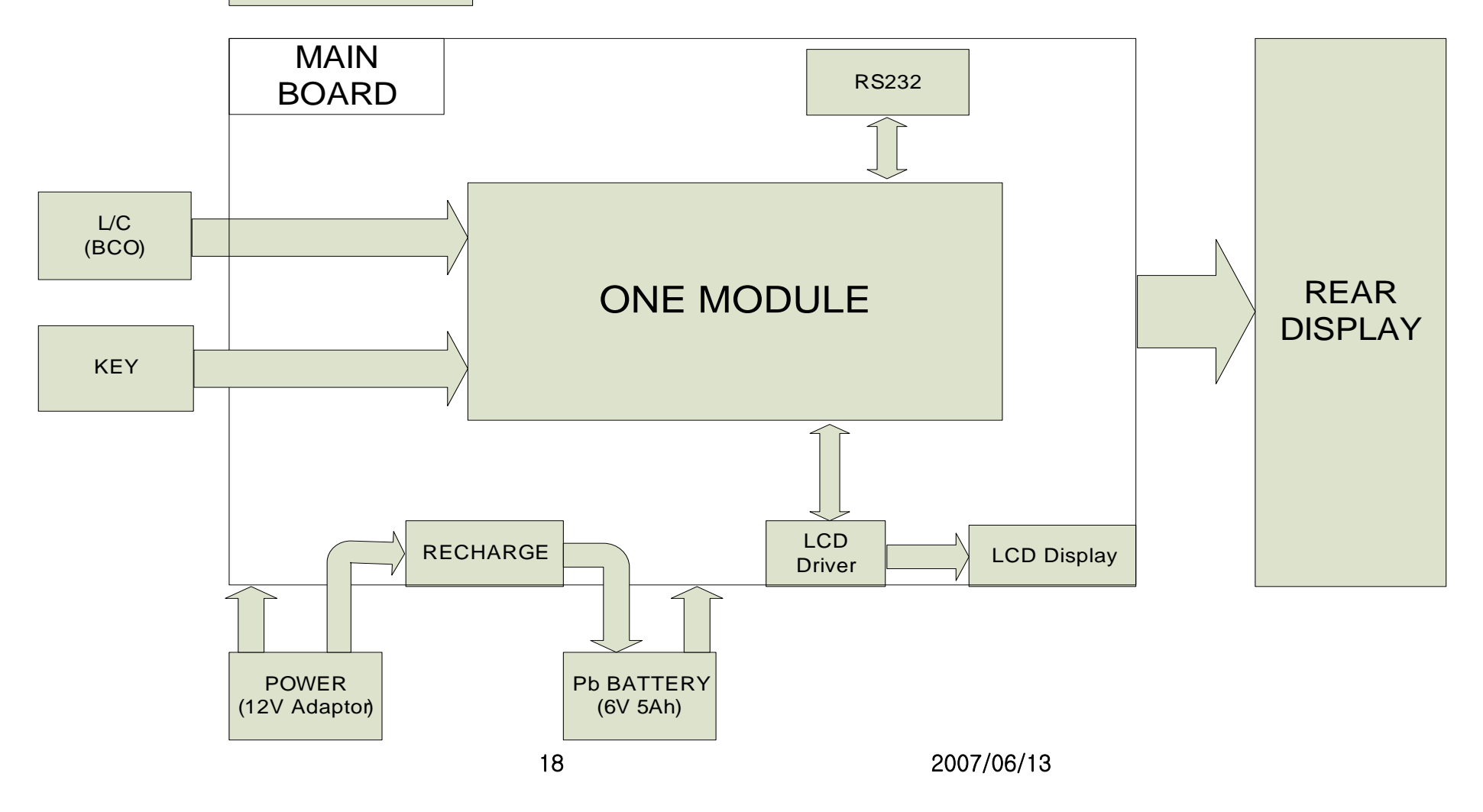

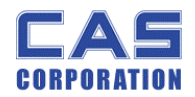

3.2. Circuit Diagram

#### 3.2.1. Main and Power

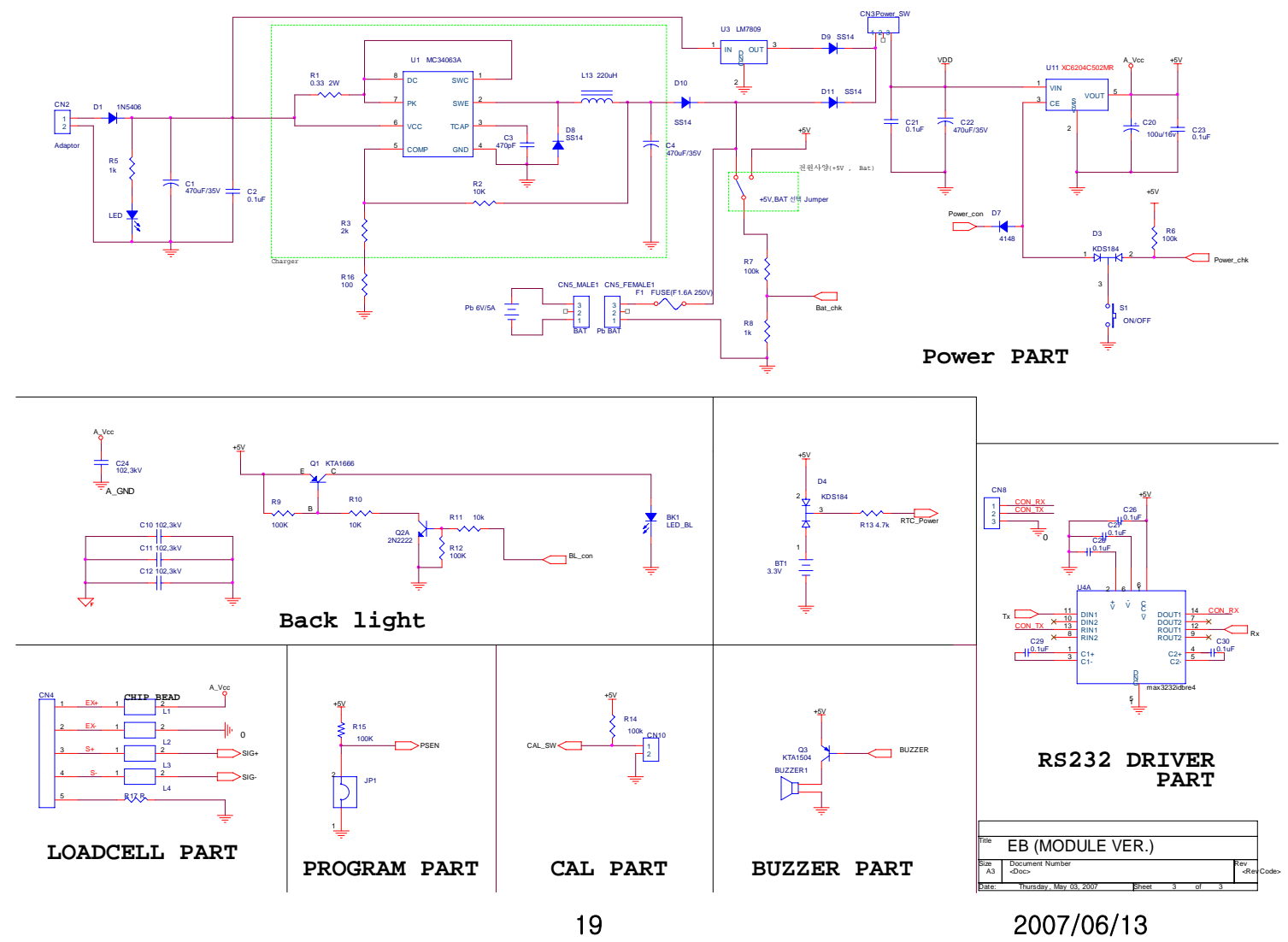

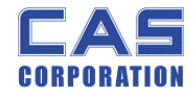

#### 3.2.2. Display part

Q Q Q U2 +5V 1900 5 100 5 100 5 
 10
 CS
 1

 40
 MC
 MC

 50
 WR
 MC

 6
 DATA
 0

 8
 OSCI
 WR

 10
 IRO
 VDD

 X
 10
 VD

 X
 12
 BZ

 X
 16
 T2

 V0
 17
 T3

 V0
 17
 T3

 V0
 16
 T2

 V0
 17
 T3

 V0
 17
 T3

 V0
 17
 T3

 V0
 17
 T3

 V0
 17
 T3

 V0
 17
 T3

 V0
 17
 T3

 V0
 17
 T3

 V0
 17
 T3

 V0
 17
 T3

 V0
 17
 T3

 V0
 17
 T2
 51 50 49 48 48 LCD CS LCD RD LCD WR LCD DATA SEG19 EG18 EG17 EG16 C19 \_\_\_\_\_ 0.1u HT1622-64 QFP -0 SEG8 SEG7 COM0 COM1 2 2-2 2 2 2 2 2 3 3 3 

# SEG0 SEG1 SEG2 SEG3 SEG4 SEG5 COM0 COM2 COM3 COM4 COM5 COM6 COM7 SEG6 SEG7 SEG8 S0 -S1 -S3 -S3 -S5 -COM0 -COM1 -COM2 -COM3 -COM4 -COM4 -COM6 -COM7 -S6 -S7 -S8 -16 Weight\_DISPLAY SEG18 SEG19 SEG20 SEG22 SEG23 COM0 COM1 COM2 COM3 COM4 COM5 COM6 COM7 SEG25 SEG26 \$0 \$1 \$2 \$3 \$4 \$5 COM0 COM1 COM2 COM2 COM4 COM5 COM6 COM7 \$6 \$7 \$8 14 16 17 Total\_DISPLAY SEG9 \$0 \$1 \$2 \$3 \$4 \$5 COM0 COM1 COM2 COM2 COM4 COM5 COM6 COM7 \$6 \$7 \$8 SEG14 COM0 COM0 COM1 COM2 COM3 COM4 COM5 COM6 COM7 SEG15 SEG16 SEG17 8 12 13 14 15 16 17

**EB Service Manual** 

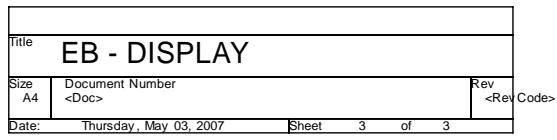

2007/06/13

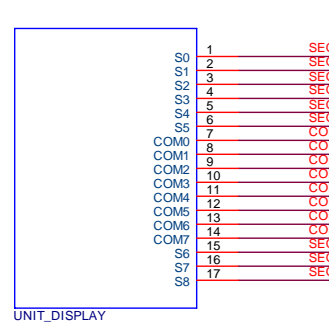

20

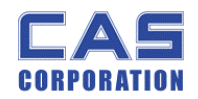

#### 3.2.3. Key Part

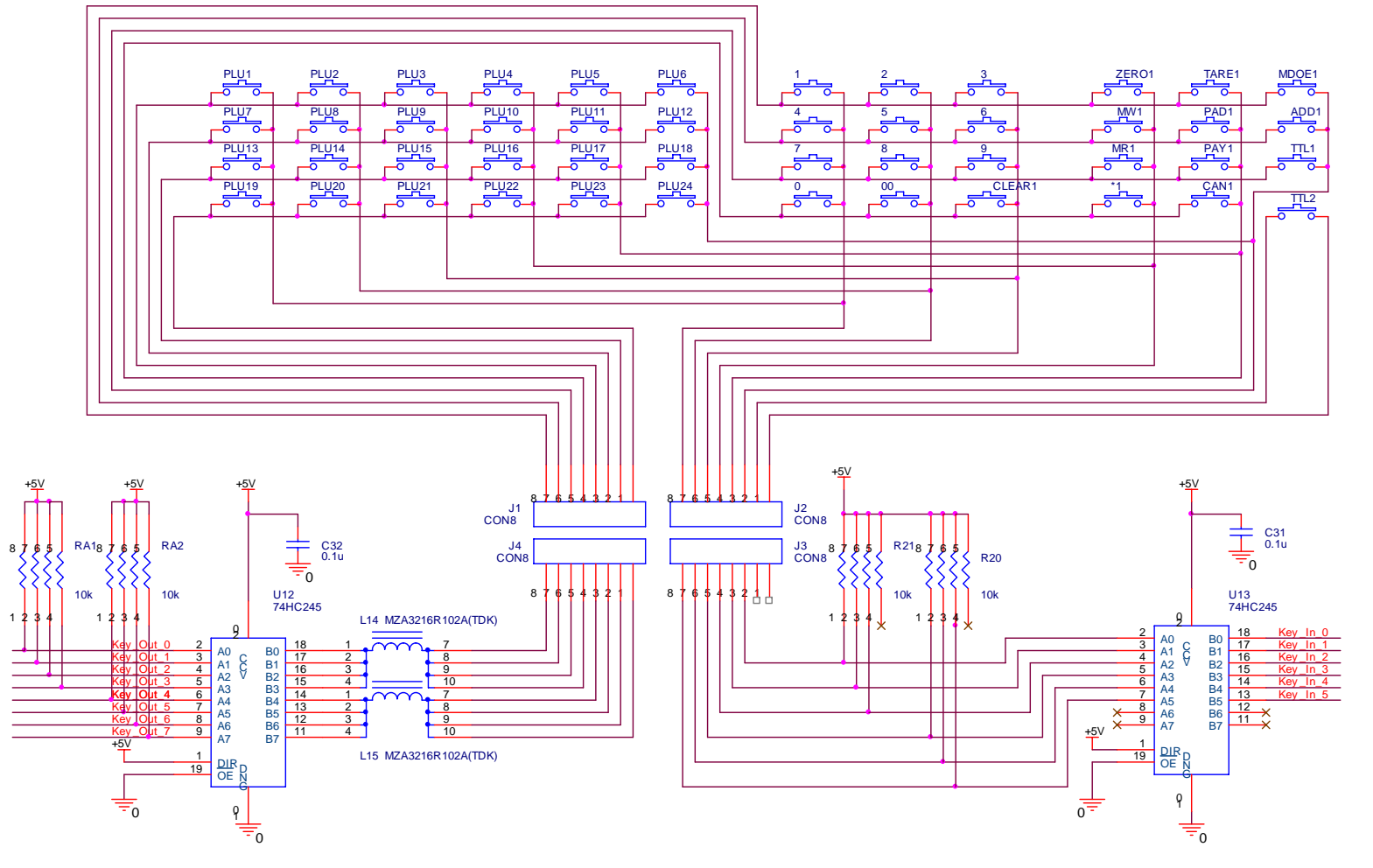

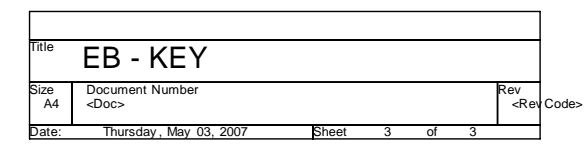

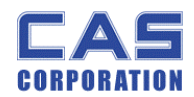

# 4. Exploded View

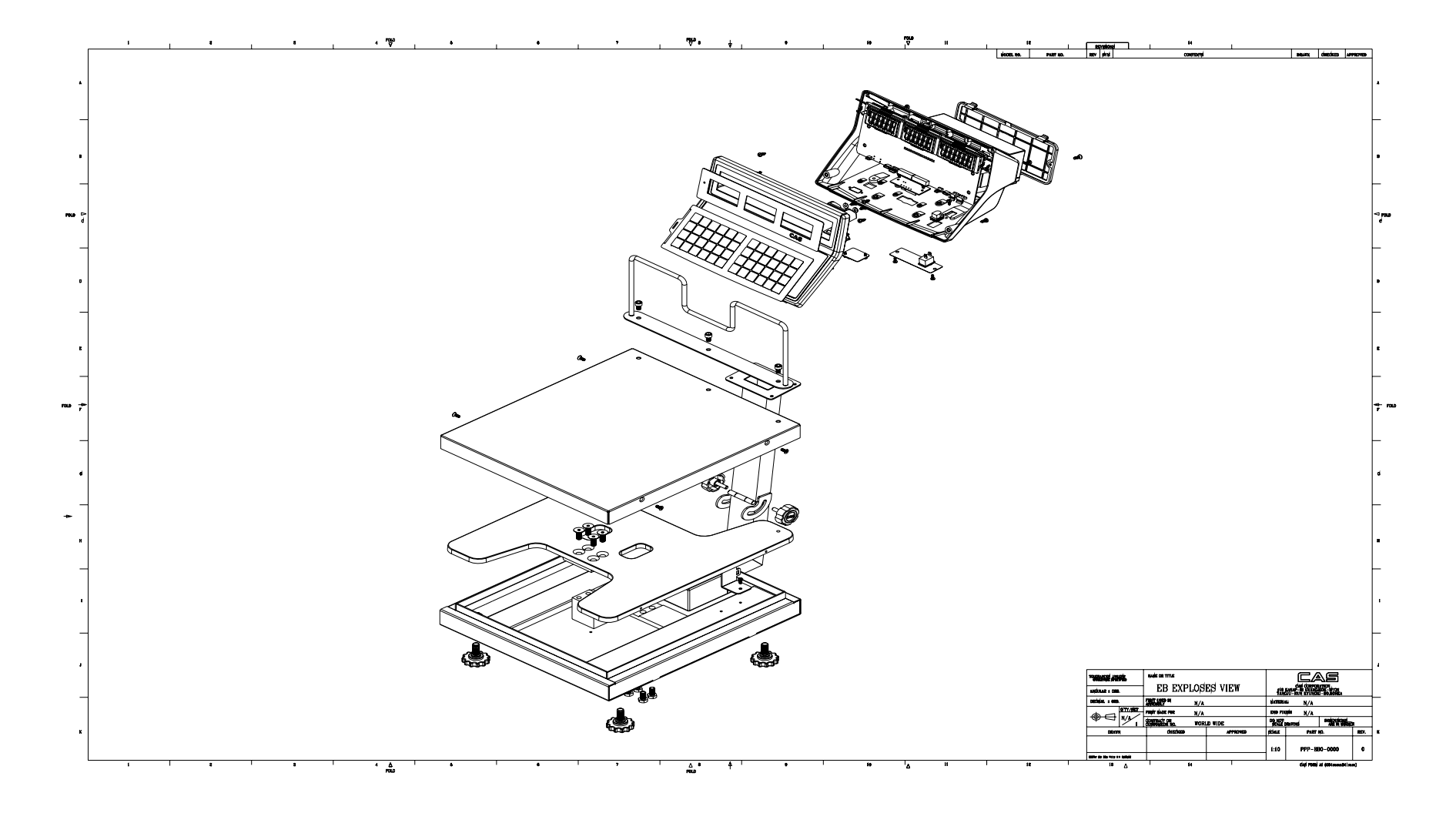

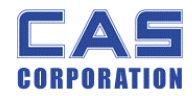

# 5. Load Cell drawing

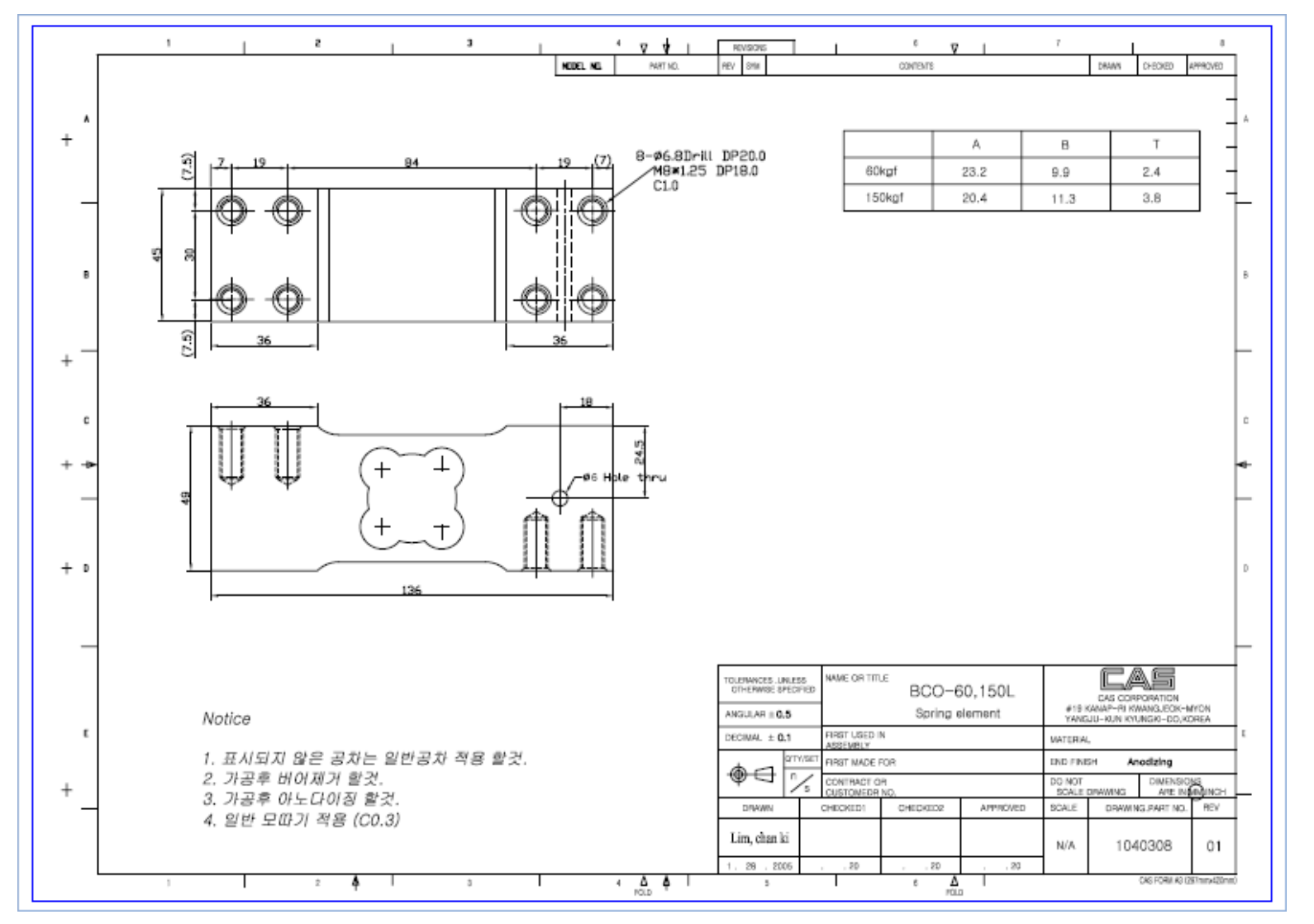

23

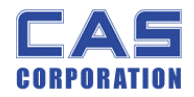

# 6. Part Location

# 6.1. Main PCB (Top)

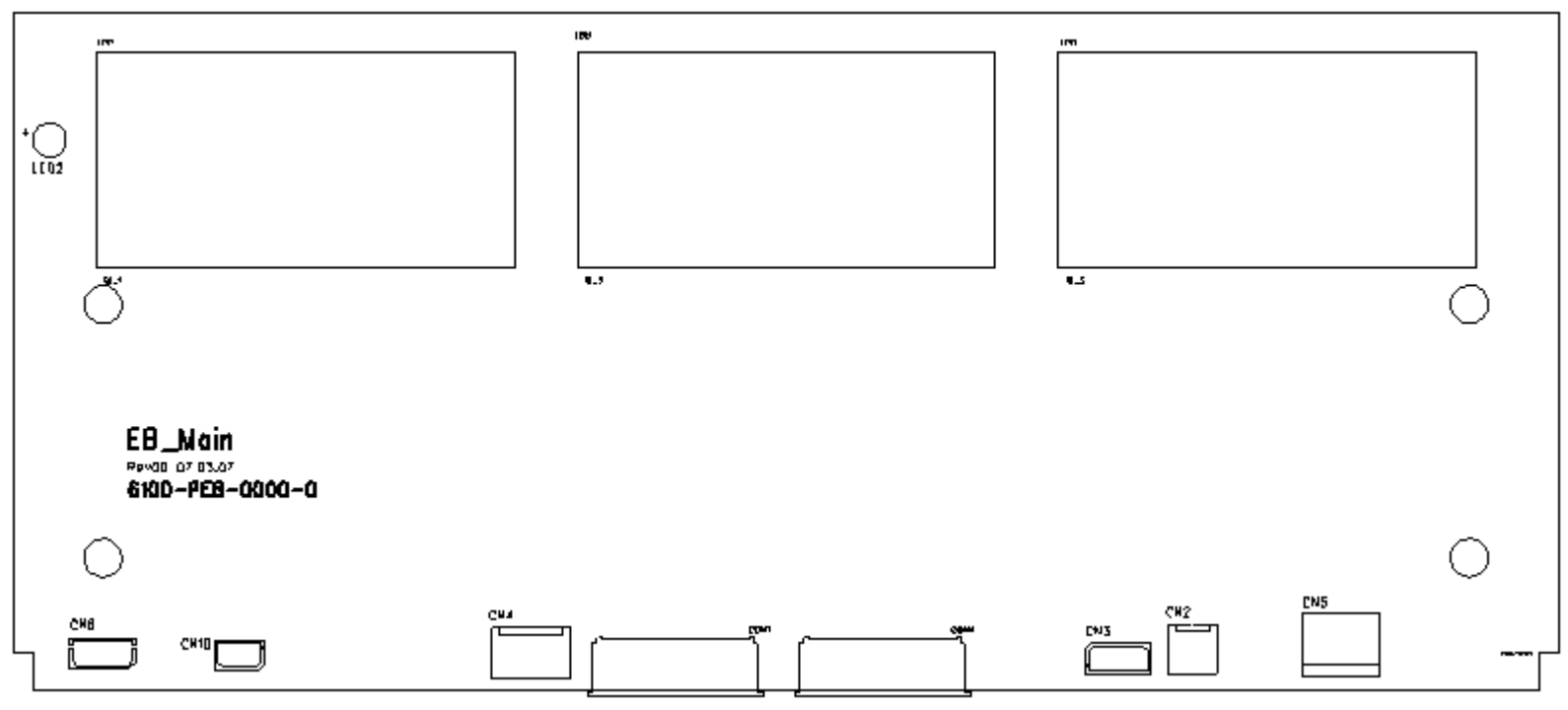

24

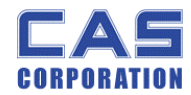

## 6.2. Main PCB (Bottom)

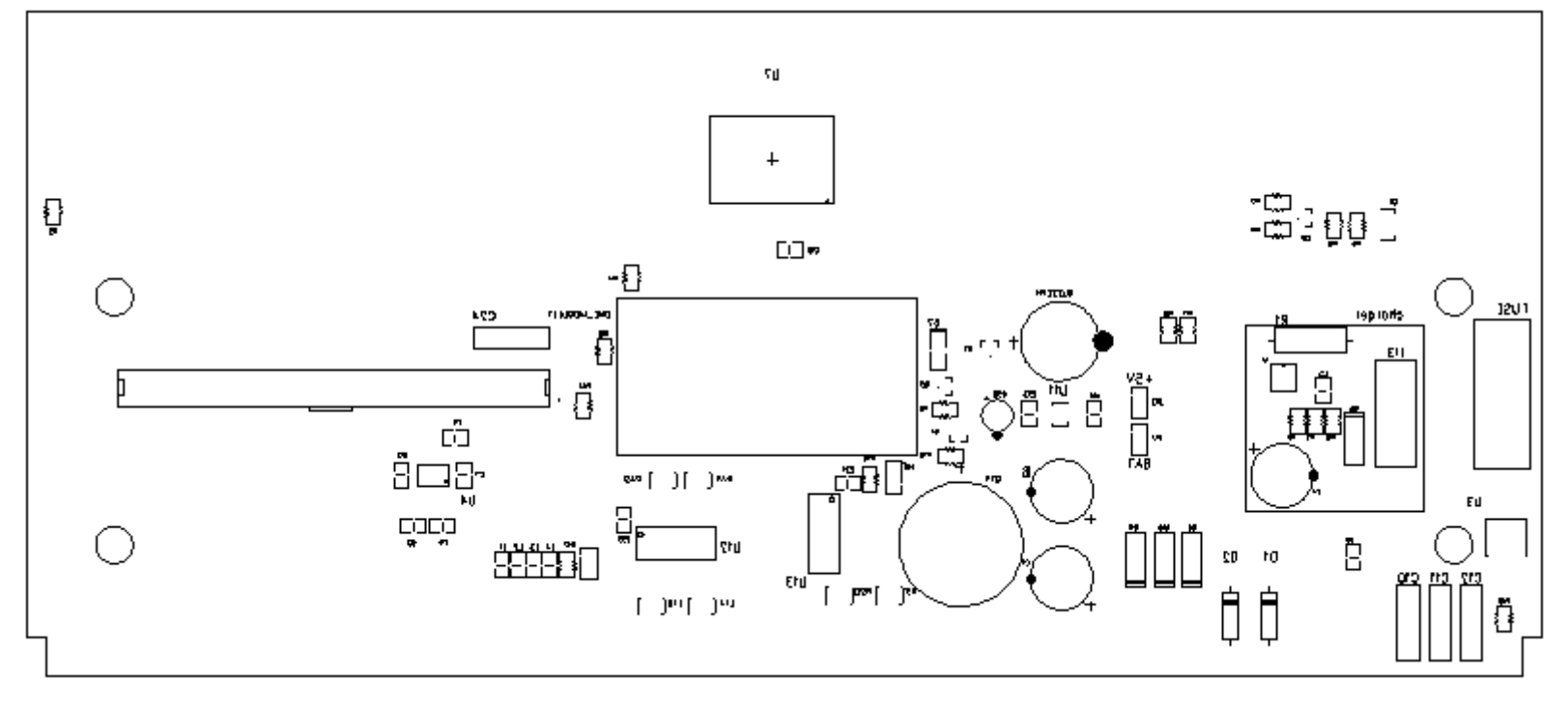

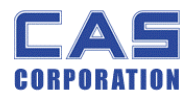

# 6.3. Rear Display PCB (Top)

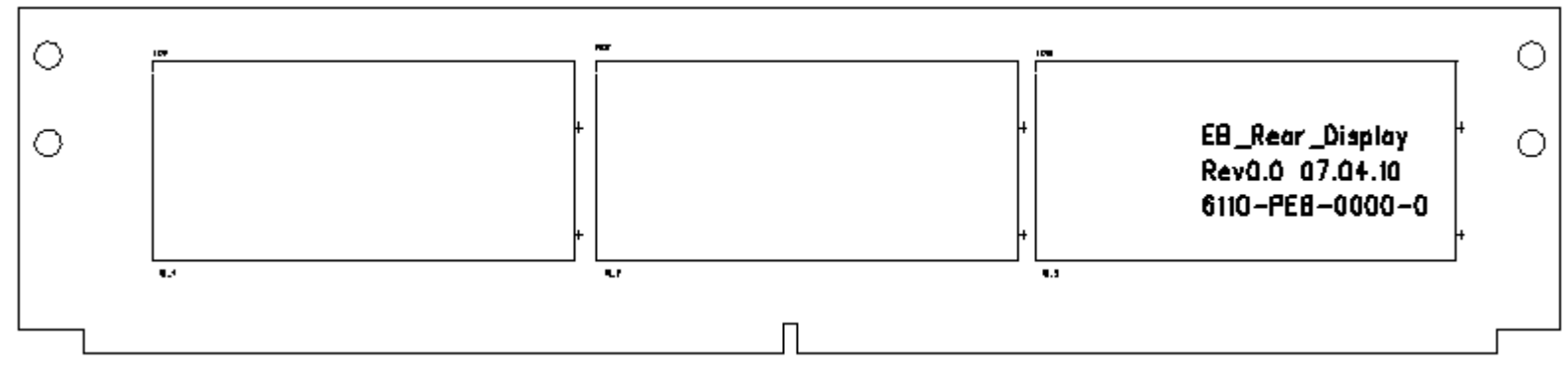

6.4. Rear Display PCB (Bottom)

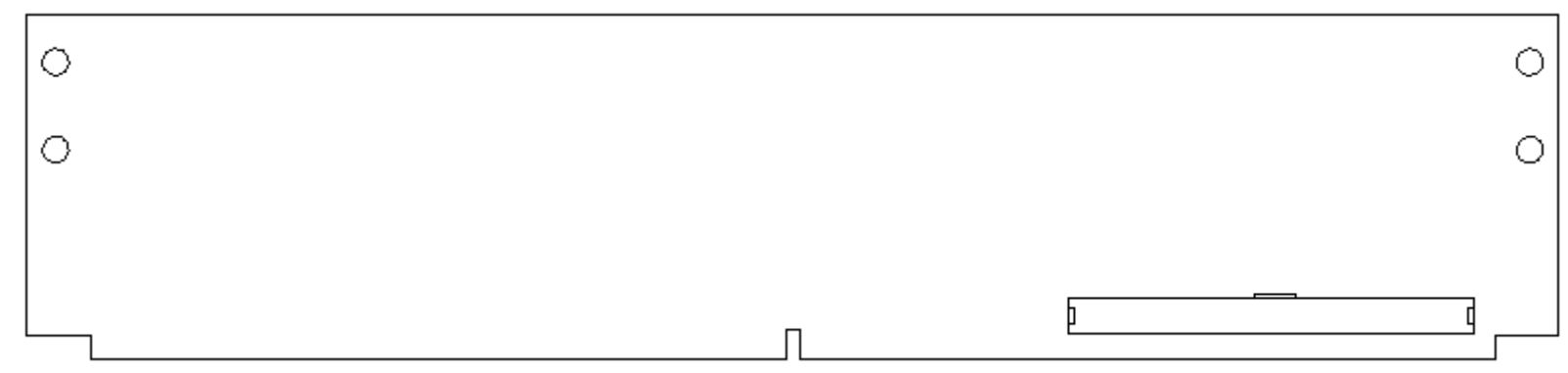

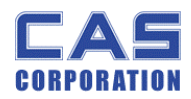

# 6.5. Terminal PCB (Top)

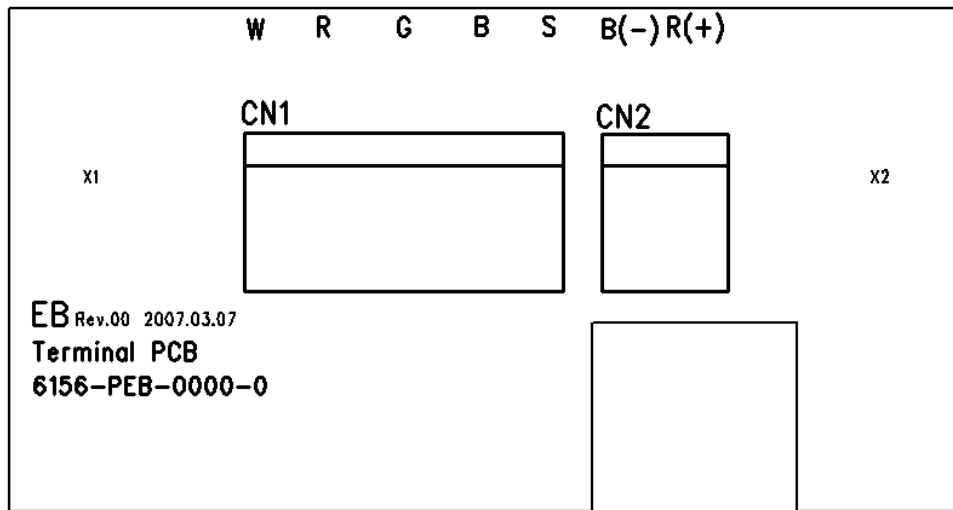

# 6.6. Terminal PCB (Bottom)

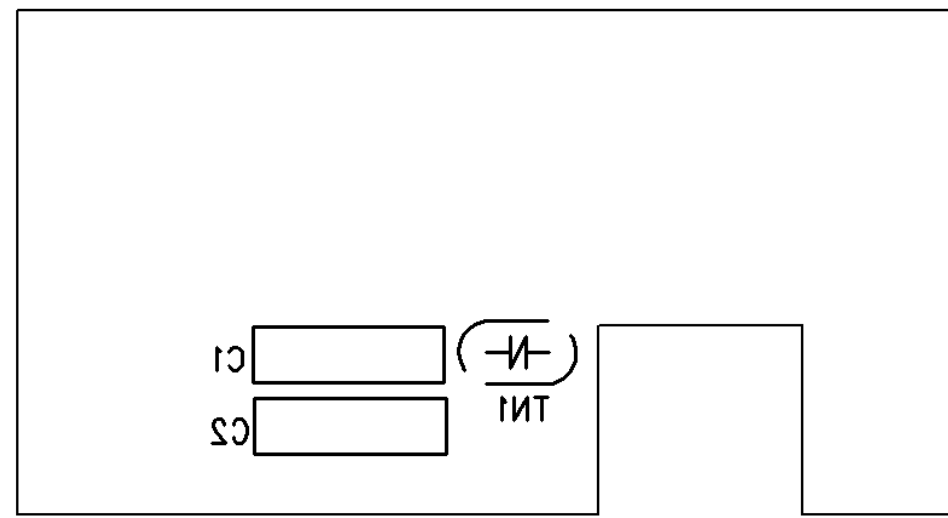

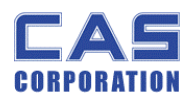

6.7. Cal PCB (Top)

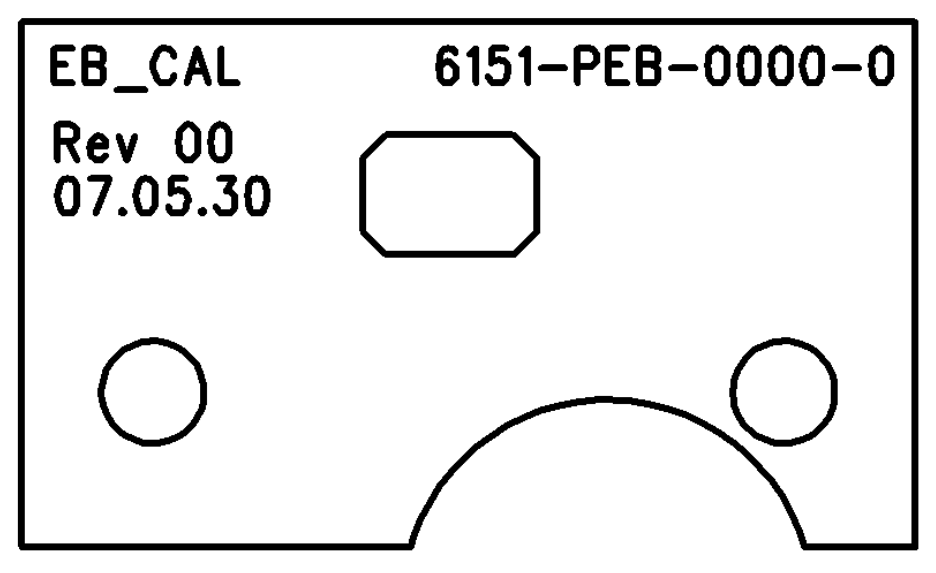

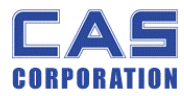

# 7. Error Messages & Solution

| Error Message<br>on Display | Description                                             | Solution                    |
|-----------------------------|---------------------------------------------------------|-----------------------------|
| "Frr 1"                     | The "Err 1" occurs when a current zero point has        | Please call your CAS        |
|                             | shifted from the last span calibration.                 | dealer.                     |
| "Err 2"                     | The "Err 2" is not a real error. Only it prompts return | Please call your CAS        |
|                             | CAL switch to the normal position.                      | dealer.                     |
| "Err 10"                    | The "Err 10" means a failure of the analog module.      | Please call your CAS        |
|                             | Replace the analog module by a new one.                 | dealer.                     |
|                             | The "Err 11" means a writing error of the internal      |                             |
| "[[ee 11]                   | nonvolatile memory. To recognize this error, be sure    | Please call your CAS        |
| "Err 11"                    | to check the voltage on the circuit and do calibration  | dealer.                     |
|                             | procedures.                                             |                             |
|                             | The "Err 12" warns that the scale has lost the          |                             |
| "Err 12"                    | parameters for weighing regulations or has lost the     | dealar                      |
|                             | factors for a digital span calculation.                 |                             |
| "Err 10"                    | The "Frr 12" means the soft key and is broken           | Please call your CAS        |
|                             | The En 13 means the soft key code is broken.            | dealer.                     |
| "Holp 1"                    | "Holp 1" is marked in case of zero extent exceeded      | Please remove the item      |
| Перт                        | Thelp T is marked in case of zero extent exceeded.      | from the platter.           |
| "Holp 2"                    | "Help 3" is marked in case sale number of times         | Spend again accumulated     |
| Thep 5                      | exceeds 999 or add totalprice is over 9999.99           | TTP value after delete      |
|                             | - "Help 4" is marked in case Euro factor value is "0"   | - Input again Euro factor   |
| "Help 4"                    | at Euro rate application.                               | value.                      |
|                             |                                                         |                             |
|                             | - "Help 4" Is marked when input smaller Pay cost        | - Pay value than Total sale |
| Err 4"                      | than Total sale amount of money at Pay function         | amount of money bigger      |
|                             | use.                                                    | value or same value input   |
| "Holp 5"                    | "Help 5" is marked when DTP number of times is          | Spend again accumulated     |
|                             | more than 50000 times.                                  | DTP value after delete      |

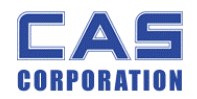

# 8. Part List

|    | CODE         | NAME                   | SPEC                         | Q'TY |
|----|--------------|------------------------|------------------------------|------|
| 1  | 7002Z0000000 | PIEZO BUZZER           | APR,ADR(CHINA)               | 1    |
| 2  | 7802CLL00030 | CONNECTOR(WAFER)       | LWL0640-03 (LSW250-03)       | 1    |
| 3  | 7805CCN67030 | CONNECTOR(WAFER)       | 03–5267                      | 2    |
| 4  | 7801CLW00050 | CONNECTOR(WAFER)       | LW0640-05(GOLD) (LPH01-05A)  | 1    |
| 5  | 7805CCN67020 | CONNECTOR(WAFER)       | 02-5267                      | 1    |
| 6  | 7804CCN73030 | CONNECTOR(WAFER)       | 5273-03 (LPH03-03)           | 1    |
| 7  |              | CONDENSER-ELECTRIC     | 470uF/35V(short type)        | 3    |
| 8  | 6712CHP01040 | CONDENSER-CHIP         | CL21F 104KBNC                | 11   |
| 9  | 6712CHP04710 | CONDENSER-CHIP         | 470pF                        | 1    |
| 10 | 6710CAP0103B | CONDENSER-CERAMIC      | 0.01uF/3KV                   | 4    |
| 11 | 6704C1601000 | CONDENSER-ELECTRIC     | 100u/16v                     | 1    |
| 12 | 6294ICP01840 | DIODE-CHIP             | KDS184                       | 2    |
| 13 | 6294ISW4148A | DIODE-SWITCHING        | PMLL4148L(LP-CONT')          | 1    |
| 14 | 6291IS058190 | DIODE POWER            | 1N5819(SMD)                  | 4    |
| 15 | 6291IPO54060 | DIODE-POWER            | 1N5406                       | 1    |
| 16 |              | DIODE-ZENER            |                              | 1    |
| 17 | 6670T0001020 | INDUCTANCE             | HB-1M2012-102JT(TP2,LP2,DBB) | 4    |
| 18 | 6670T0102200 | INDUCTANCE             | 220uH(NT SERIES)             | 1    |
| 19 | 6810F0001020 | FERRITE BEAD SMD ARRAY | MZA3216R102A(TDK)            | 2    |
| 20 | 628110016660 | TRANSISTOR CHIP        | KTA1666                      | 1    |

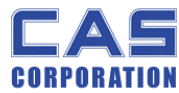

#### **EB Service Manual** 628110022220 21 TRANSISTOR CHIP 2N2222AS 1 22 628110015040 KTA1504 SY TRANSISTOR CHIP 1 23 6527ID301000 **RESISTOR-CHIP 1/10W** RR1220P-103D(10K) 3 24 6598IJ301000 RP164P103J(=1608 10kΩ X 4PCS) **RESISTOR-CHIP-ARRAY** 25 0.33 2W **RESISTOR 2W** 1 26 6527ID300200 **RESISTOR-CHIP 1/10W** RR1220P-202D(2 kΩ) 1 27 6527ID300220 **RESISTOR-CHIP 1/10W** RR1220P-222D(2.2K) 1 28 6527ID300100 RESISTOR-CHIP 1/10W RR1220P-102D(1K) 2 29 6527ID310000 **RESISTOR-CHIP 1/10W** RR1220P-104D(100K) 6 30 6527ID300470 RR1220P-472D(4.7 kΩ) RESISTOR-CHIP 1/10W 1 6527ID010000 31 RESISTOR-CHIP 1/10W RR1220P-101D(100Ω) 1 32 RESISTOR-CHIP 1/10W 10Ω 1 33 MC34063A IC(step up-down regulator) 1 622410016220 34 IC(LCD DRIVER) HOLTEX HT1622 (ERS-LCD) 1 35 IC(REGULATOR) LM7809,KA7809 1 36 IC(INTERFACE) SP232ECY(SIPEX), MAX3232 1 6220IS0C5020 IC(REGULATOR) 37 XC6204C502MR(5.0V) 1 38 6236IS00245A IC(C MOS) 74HC245D(LP-II) 2 SOCKET CONNECTOR 39 7813C000050B 5332-50P 1 40 6710CAP0103B CONDENSER-CERAMIC 0.01uF/3KV 2 6271/0071800 SIDAC(VARISTOR) INR7D180(MW-2)-5EA 1 41